### 各種お問い合わせ先

※電話番号をお確かめのうえ、お間違えのないようお願いいたします。 ※お問い合わせ先については変更させていただく場合があります。最新のお問い合わせ先については、 NTT西日本公式ホームページ(http://www.ntt-west.co.jp)にてご確認(ださい。

#### 本書に関するお問い合わせ

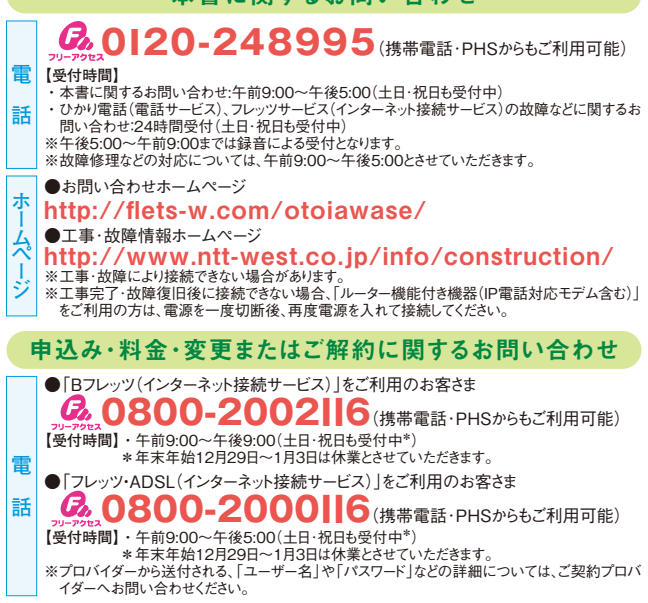

## 各種ホームページ

「Bフレッツ(インターネット接続サービス)」に関するホームページ

●「Bフレッツ(インターネット接続サービス)」公式ホームページ http://flets-w.com/bflets/ ●各種ツールのダウンロード http://flets-w.com/bflets/download/

#### 「フレッツ・ADSL(インターネット接続サービス)」に関するホームページ

●「フレッツ・ADSL(インターネット接続サービス)」公式ホームページ http://flets-w.com/adsl/

●各種ツールのダウンロード

http://flets-w.com/adsl/download/

NTT西日本 IP通信網サービス契約約款

http://www.ntt-west.co.jp/tariff/yakkan/

#### 「はじめてのフレッツ設定マニュアル」についての注意事項

#### ●取り扱い上の注意

- ・ 本マニュアルに記載されていないOSをご利用のお客さまは、各OSを提供している会社にお問い合わせをお願いします。
- ・ご利用のメールソフトにより設定方法が異なりますので、メールソフトの説明書をご確認ください、なお、プロバイダーによってはメールの設定手順が記載された書類が送付されております(ホームページ掲載の場合もあります)ので、ご確認の上、設定をお願いします。お問い合わせは、メールアドレス提供会社へお願いします。
- ●著作権/免責事項
- 本設定マニュアルの一部または全部を西日本電信電話株式会社の許可なく複製、または改訂することを禁じます。無断でコピー等をすることは法律で禁止されています。
- ・本設定マニュアルの内容は予告なく変更することがあります
- ・本設定マニュアルにおける製品の記述は、情報を提供する目的で書かれたもので、保証もしくは推奨するものではありません。
- Windows XP、Windows Vista、Windows 7、Internet Explorerは、米国Microsoft Corporationの米国およびその他の国における登録商標または商標です。
- ・Mac OSは、米国Apple Inc.の米国およびその他の国における登録商法です。

#### 発行日:2011年1月

発行:西日本電信電話株式会社 〒540-8511大阪府大阪市中央区馬場町3番15号 ONTT 西日本

# はじめての

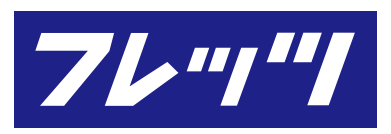

# 設定マニュアル

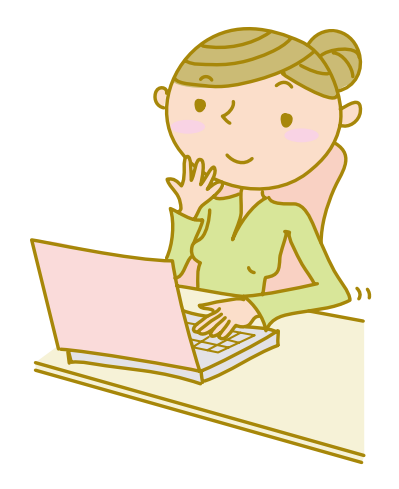

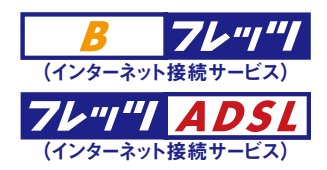

この度は、NTT西日本のフレッツサービス (インターネット接続サービス)を お申し込みいただき誠にありがとうございます。 フレッツサービスをご利用いただくにあたり、 本設定マニュアルをご確認の上、 パソコンの設定等を行っていただきますよう お願い申し上げます。

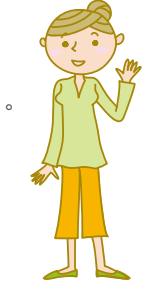

### CONTENTS

|                     |                 | -  |
|---------------------|-----------------|----|
| ご用意いただくもの           |                 | こ用 |
| 機器を接続しよう!           |                 | 意い |
| パソコンの設定をしよう! Windov | vs 7の設定方法6      | た  |
| パソコンの設定をしよう! Windov | vs Vistaの設定方法 8 | だく |
| パソコンの設定をしよう! Window | vs XPの設定方法 10   | ì  |
| 【参考】ブラウザーの設定方法…     |                 | 0) |
| パソコンの設定をしよう! Mac OS | S Xの設定方法 14     |    |
|                     |                 |    |

# ご用意いただくもの

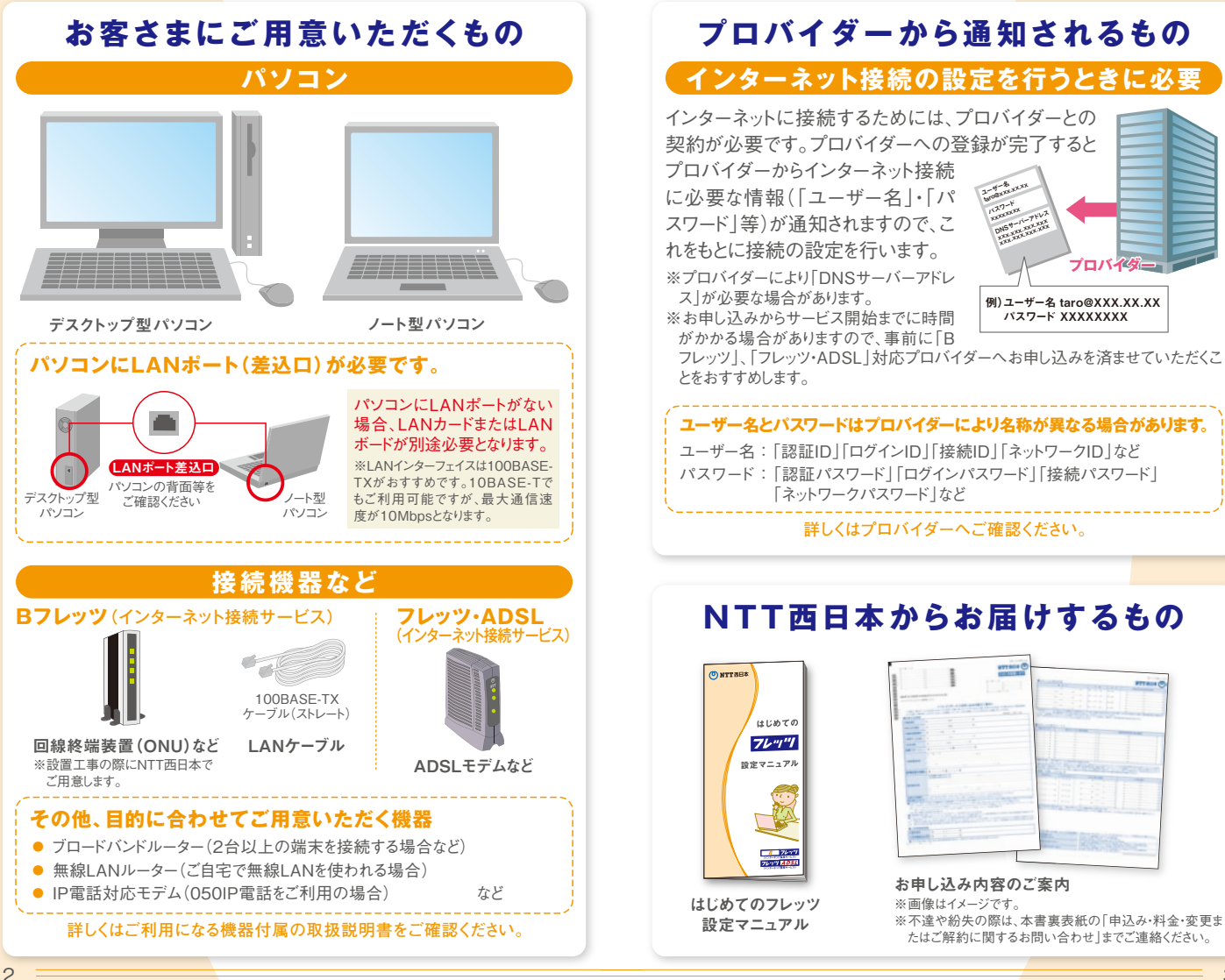

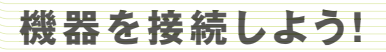

下記の機器の接続例はルーターを利用されない場合の接続例となります。 ルーターを利用される場合、ご利用になる機器付属の取扱説明書をご確認ください。

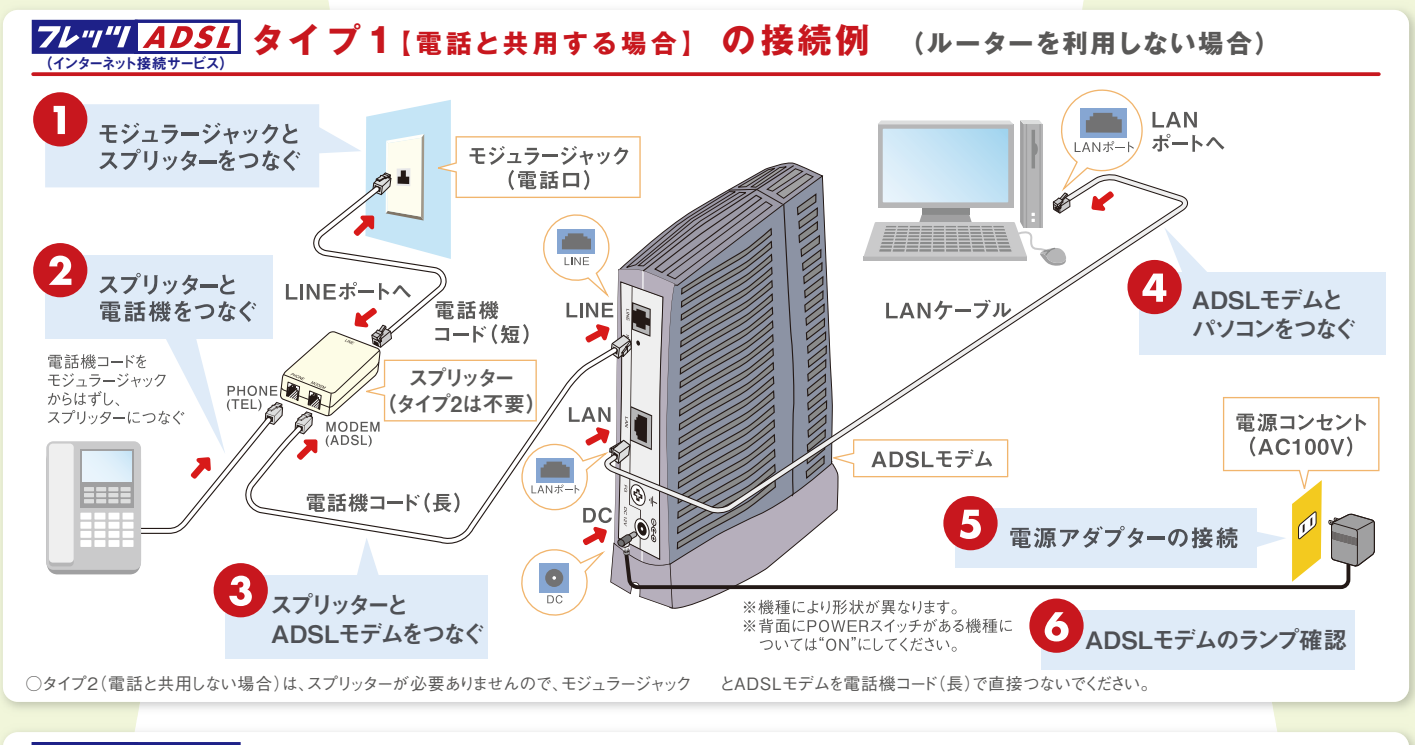

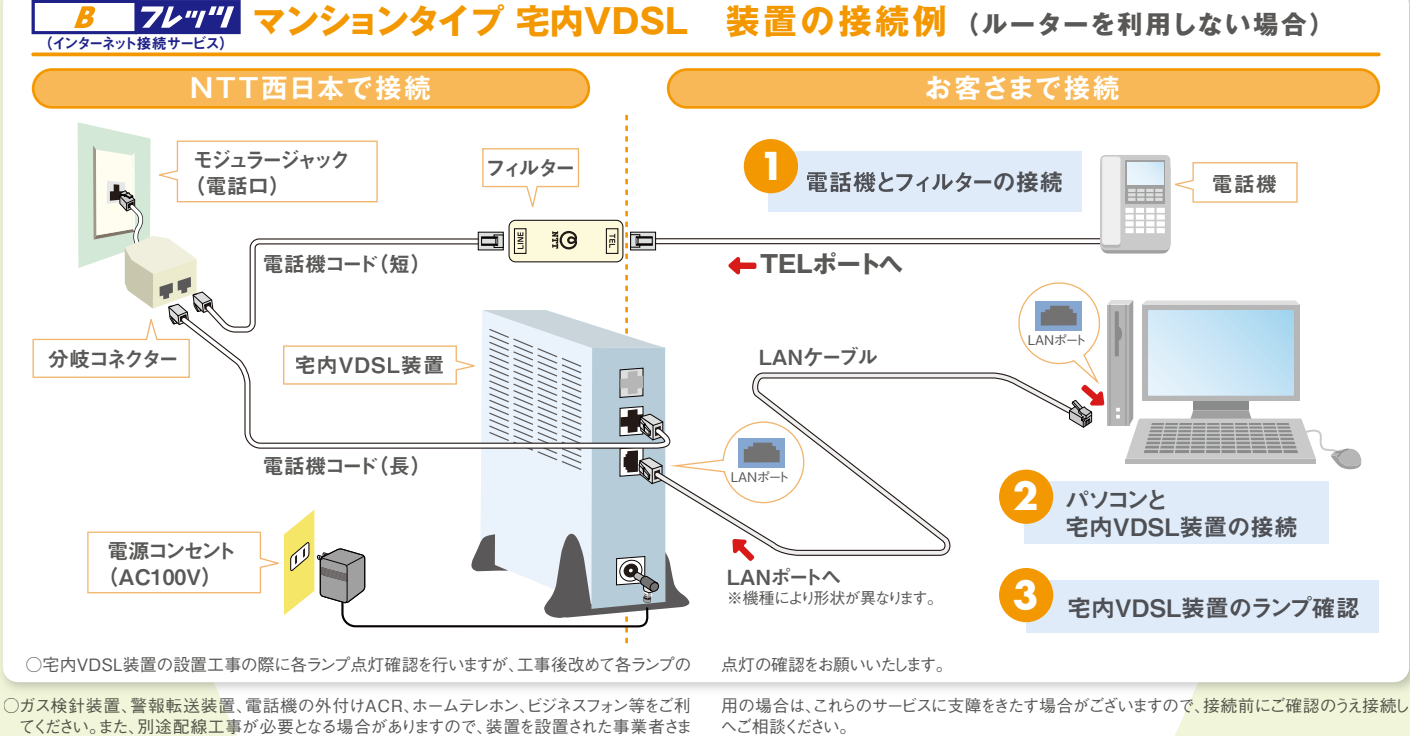

機器を接続しよう!

### Windows 7の設定方法

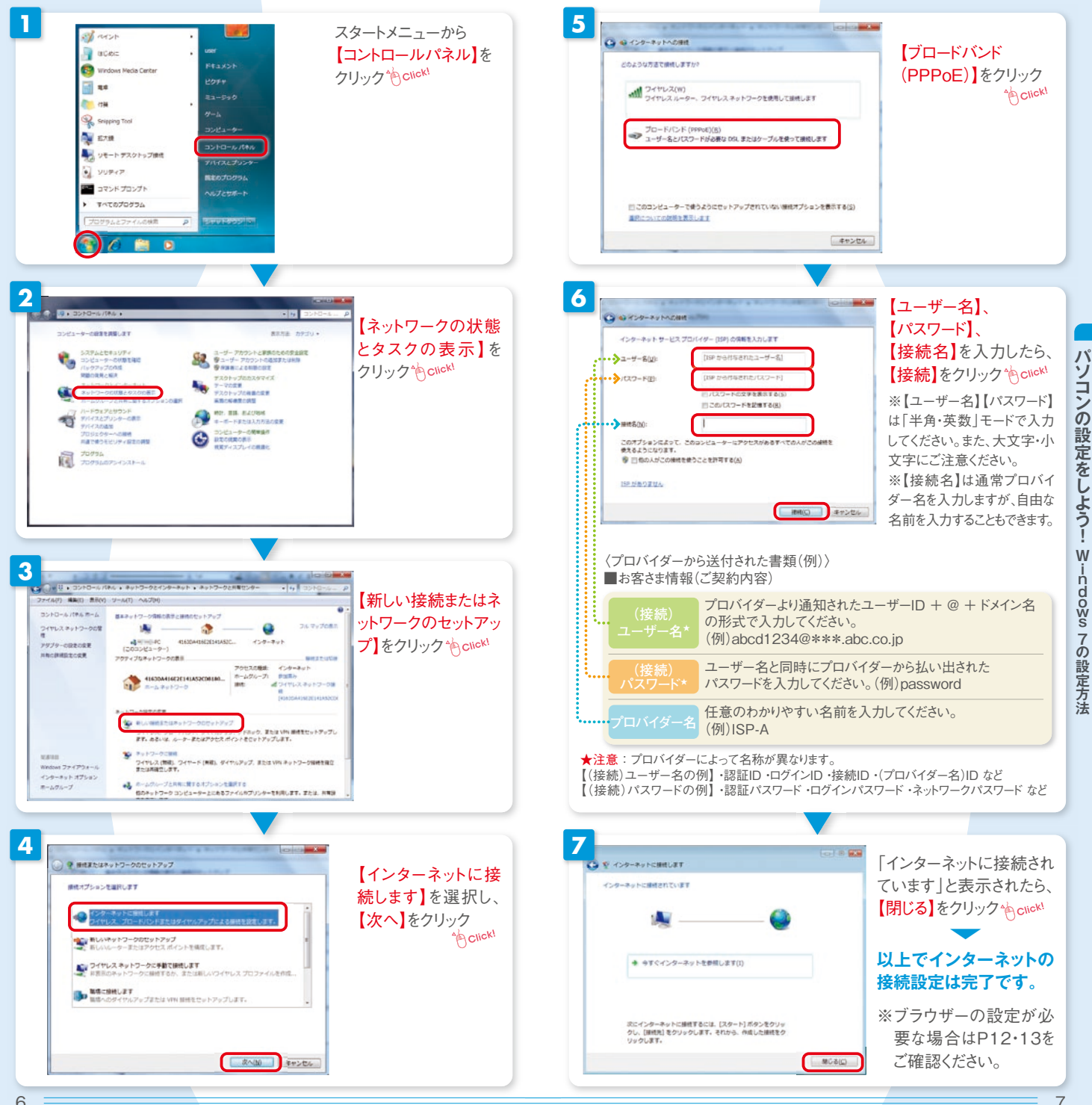

### Windows Vistaの設定方法

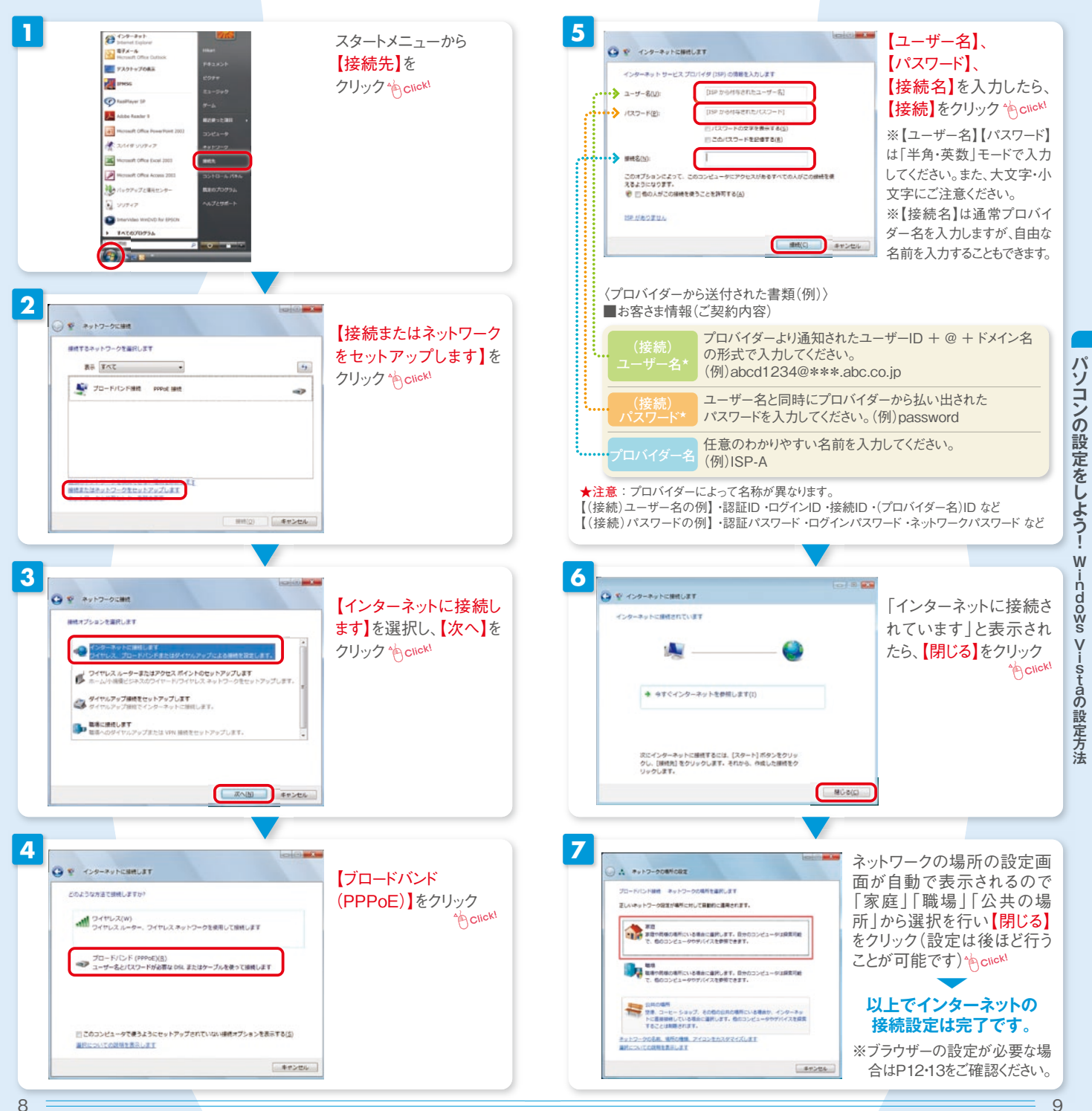

### Windows XPの設定方法

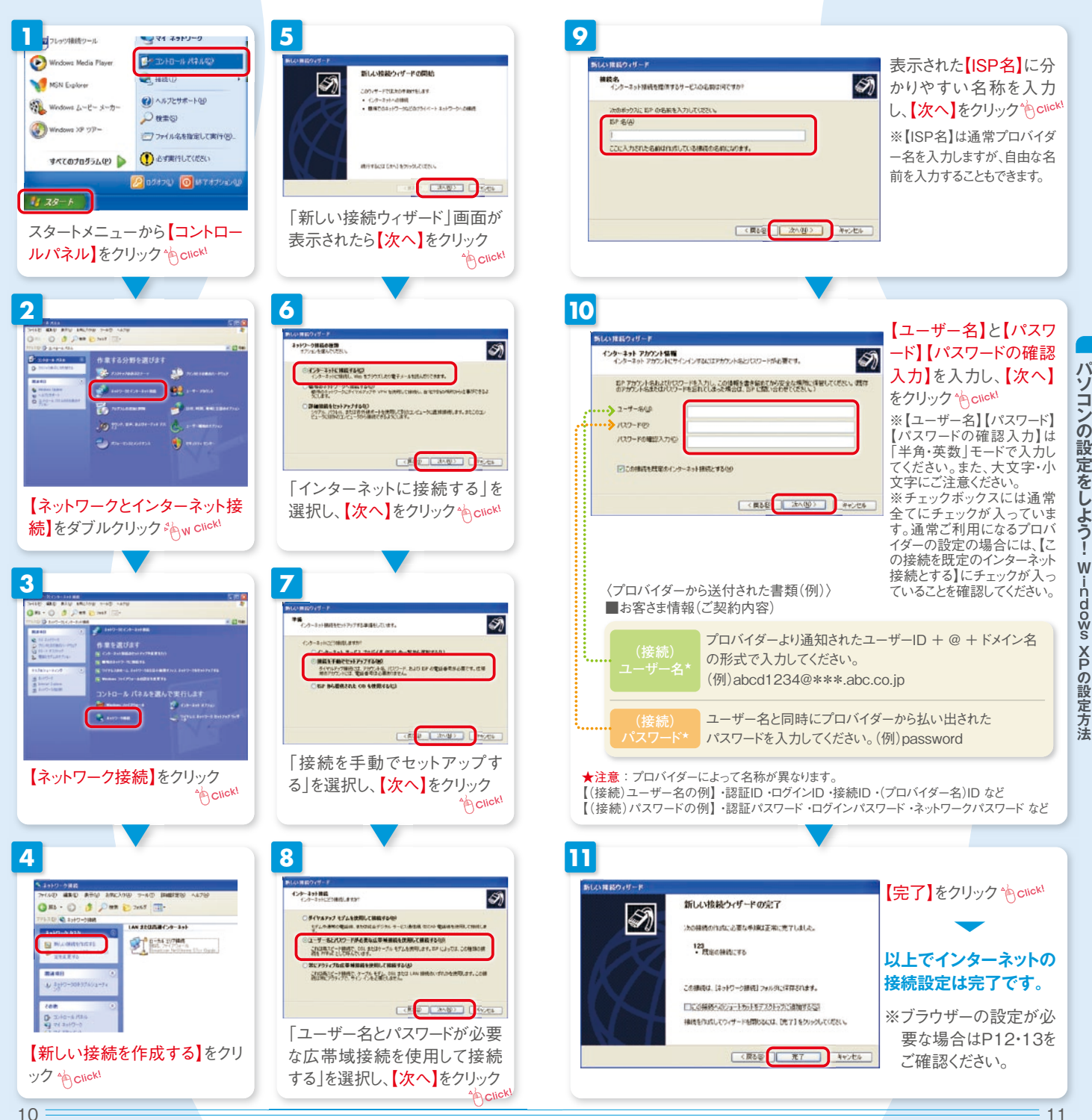

パソ

コンの

W

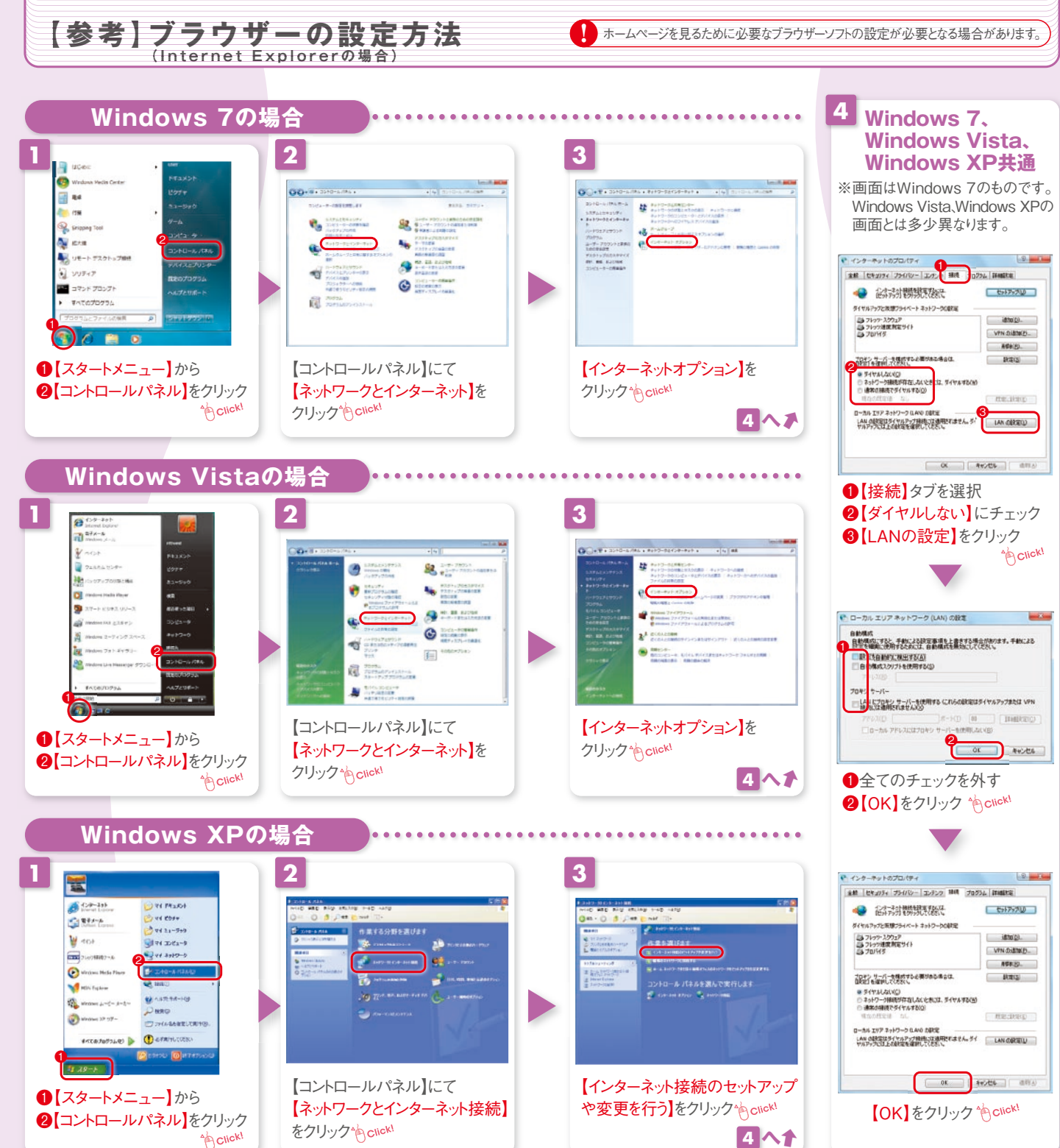

【参考】ブラウザーの設定方法

### Mac OS Xの設定方法

※ここで説明している画面は、Mac OS X10.4のものです。OSのバージョンによって表示が変わる場合があります。

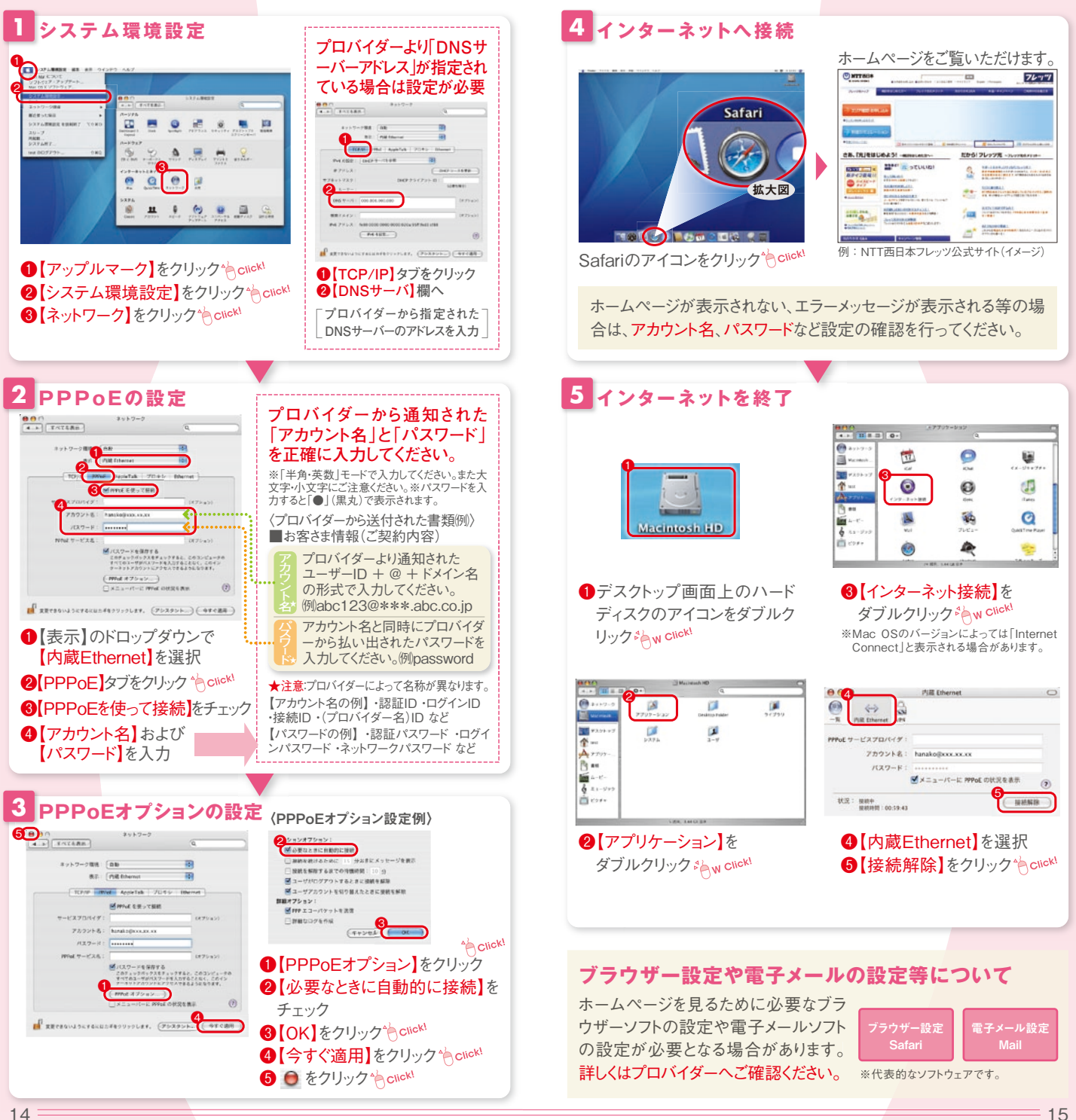

パ